## Windows

## Setting up Git

- 1. Install git bash <u>https://git-scm.com/downloads</u>
- 2. Open git bash run the following command:
  - ssh-keygen -t rsa -b 4096 -C "your\_email@example.com"
  - When you're prompted to "Enter a file in which to save the key", press Enter. Save files to the default location.
  - At the prompt to "Enter a passphrase", type a secure passphrase. You can skip this step if you don't plan to use the keys anywhere just by hitting enter.
- 3. Login to your Github account. Go to Settings > SSH and GPG keys.
- 4. Click the button 'New SSH key', add Title to it and paste the content of your public key. Click 'Add SSH key'.
- 5. Select 'Use SSH keys' option. Upload just generated Public key.